附件 5

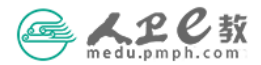

## 教材个人申报操作流程

第一步 个人用户登录。在浏览器中输入 medu. pmph. com 进入人卫 e 教平台首页,直接点击页面上方的"请登录",在弹出的页面中输入用 户名或已验证的手机号、密码,点击"登录";或使用"手机快捷登录"方式进行登录。

|                                       | 智慧服务商城 人卫6          | 账号登录          | 手机快捷登录 |
|---------------------------------------|---------------------|---------------|--------|
| 欢迎音                                   | 账号登录                | 🛓 用户名/已验证的手机号 |        |
| ————————————————————————————————————— | 🏯 用户名/已验证的手机        | ● 请输入密码       |        |
|                                       | ▲ 清输入密码<br>● 记住登录状态 | □ 记住登录状态      | 忘记密码?  |
|                                       |                     | 登录            | 注册     |
|                                       |                     | () 微信         | ۵۵ 🕲   |

第二步 查看通知。在人卫e教首页"公告"栏,点击"查看通知",即可查看、下载有关该教材的通知及其附件;也可点击"更多"或"教材申报"版块的"申报通知",即可查看全部教材申报通知。

|           | <mark>と</mark> 教 首                                  | 页 读书                        | 文章          | 图书/文章                                  |                       | <b>Q</b>                                                                | 您好, 📃 退出                  | 4      |
|-----------|-----------------------------------------------------|-----------------------------|-------------|----------------------------------------|-----------------------|-------------------------------------------------------------------------|---------------------------|--------|
| 人工        | しと教                                                 |                             |             | _                                      |                       |                                                                         | 教材申报<br>① 申报通知 〔          | 3 我的申报 |
| < 助力: 资源; | 教育 互 長享 多                                           | 互联互通<br>5方共赢                |             |                                        |                       |                                                                         | 个人中心<br>田 修改资料            | 2 我的收藏 |
|           |                                                     |                             |             |                                        |                       | \$                                                                      | 交互服务<br>🗟 图书纠错            | ■ 问卷调查 |
| 公告        | 全国高等学校麻醉<br>材 (纸质教材)<br><sup>載止日期: 2024-10-31</sup> | 学专业第五轮制<br>报 <sup>名参加</sup> | 见划教<br>查看通知 | 全国高等学校麻醉<br>审委员会申报<br>截止日期: 2024-09-25 | 学专业第五届教材评<br>服名参加 查看通 | <ul> <li>全国高等学校法</li> <li>材(数字资源)</li> <li>知 截止日期: 2024-10-3</li> </ul> | 医学专业第六轮规划表<br>31 报名参加 查看通 | 文 更多>> |

教材附件: 🥝 关于申报全国高等学校麻醉学专业第五轮规划教材主编、副主编、编者的通知.pdf

🥔 附件1 全国高等学校麻醉学专业第五轮规划教材主编、副主编、编者遴选原则.pdf

- ⊘ 附件2 全国高等学校麻醉学专业第五轮规划教材申报品种目录.pdf
- ∅ 附件3 "人卫e教" 平台教材个人申报操作流程.pdf
- ⊘ 附件4 "人卫e教"平台院校教务管理部门账号.pdf
- ∅ 附件5 "人卫e教"平台院校管理员审核操作流程.pdf

**第三步 在线填写。**在人卫 e 教首页"公告"栏选择拟申报的教材, 点击"报名参加"即可进入填写页面。

|  | 公    | 全国高等学校麻醉学专业第五<br>材(纸质教材) | 轮规划教 全国高等学校麻香<br>审委员会申报      | 全国高等学校麻醉学专业第五届教材评<br>审委员会申报                                                     |                                              | 业第六轮规划教    | 更多>> |
|--|------|--------------------------|------------------------------|---------------------------------------------------------------------------------|----------------------------------------------|------------|------|
|  | 告    | 截止日期: 2024-10-31 报名参加    | <b>查看通知</b> 截止日期: 2024-09-25 | 报名参加 查看通知                                                                       | 截止日期: 2024-10-31 报名                          | 3参加 查看通知   |      |
|  |      |                          |                              |                                                                                 |                                              |            |      |
|  | 信息快报 | 2024中国医学前:<br>工作会在京举行    | 医学前沿大会暨人民卫生出版社系系<br>京举行      | <ul> <li>別期刊 &gt; 北京大学信息</li> <li>&gt; 《现代麻酔学》</li> <li>&gt; 《王中誠神経知</li> </ul> | 「理系(出版研究院)实践团赴<br>(第6版)编写启动会召开<br>私送》編写启动会召开 | 、民卫生出版社开 『 | 更多>> |
|  |      | 发布时间: 20                 | 024-09-13                    | > 《实用妇科肿瘤                                                                       | 調過传学》(第2版)编写启动会                              | 召开         |      |

| (提示:为确保填写成功,请用360浏览器极速模式或谷歌浏览器,请使用本人账号登录进行申报,否则可能会影响遴选结果)<br>个人中心 > 数材申报 > 全国高等学校麻醉学专业第五轮规划数材(纸质数材) |                     |             |        |         |          |    |    |  |
|----------------------------------------------------------------------------------------------------|---------------------|-------------|--------|---------|----------|----|----|--|
| □ 作家申报职位选择(只能选择-本书籍,                                                                                | 每本书籍只能选择一个职位)       |             |        |         |          |    |    |  |
| 图书: -请选择- ▼ (                                                                                       | )主编()副主编()编委 上传教学大纲 | 等文件(只能上传一个) | 文件或压缩包 | ): 上传文件 |          |    |    |  |
| ♀ 专家信息 / 必填                                                                                         |                     |             |        |         |          |    |    |  |
| *姓 名: 💼                                                                                             | *性别:                | *出生年月: (    | 0      |         | *教 龄:    | 4  |    |  |
| *工作单位:                                                                                              | *职 务:               | *职 称: 《     |        | •       | *E-mail: |    |    |  |
| 邮 编:                                                                                                | 联系电话:               | 传 真:        |        |         | *手 机:    |    |    |  |
| *证件类型: ▼                                                                                            | *证件号码:              | *地 址:       | 1.000  |         |          |    |    |  |
| 服从调剂: 〇是 ●否                                                                                         | 参与本科教学评估认证: 〇是 🍳 🔿  | 学历: ラ       | 无      | •       | 专业特长:    |    |    |  |
| 參 学习经历 ◎20旗                                                                                         |                     |             |        |         |          |    |    |  |
| 起止时间                                                                                                | 学校名称                | 所学专业        |        | 学历      |          | 备注 | 添加 |  |
|                                                                                                    |                     |             |        |         | -        |    | +  |  |
| 🖹 工作经历 / 巡撫                                                                                         |                     |             |        |         |          |    |    |  |
| 起止时间                                                                                                | 工作单位                |             |        | 职位      |          | 备注 | 添加 |  |
| ©                                                                                                   | ] -                 |             | -      |         | -        |    | +  |  |
|                                                                                                    |                     |             |        |         |          |    |    |  |
| 编写内容意向 (选填)                                                                                         |                     |             |        |         |          |    |    |  |
| 主要介绍自己的专业方向及编写内容                                                                                    |                     |             |        |         |          |    |    |  |
|                                                                                                    |                     |             |        |         |          |    |    |  |
| ① 请选择您的申报单位                                                                                         |                     |             |        |         |          |    |    |  |
| *申报单位:                                                                                              |                     |             |        |         |          |    |    |  |
|                                                                                                    |                     |             |        |         |          |    |    |  |
|                                                                                                    | 1975                | 277-7       |        |         |          |    |    |  |

注:如在选择"申报单位"时没有贵单位,请联系负责本套教材的编辑李剑光 010-59787324;如在平台使用过程中遇到问题可联系"人卫e教"平台运维高菲 010-59787419。

**第四步 暂存。**申报表填写时,如果您还没有填写完全或认为还有需要完善的信息,可以点击页面下方的"暂存";暂存后需要再次填写时,仍然需要登录平台,在首页"教材申报"版块点击"我的申报"进入,选择需要修改的申报表,再次进入申报表填写。

| ee 人名伦敦                                | 首页 读书 文章                                    | 图书/文章                                             | ٩                      | )                                            | 您好, 🗾 退出 📫 🍺                             |
|----------------------------------------|---------------------------------------------|---------------------------------------------------|------------------------|----------------------------------------------|------------------------------------------|
| 人<br>し<br>し<br>し<br>力教育<br>资源共享        | <b>教</b><br>互联互通<br>多方共赢                    | 1                                                 |                        | 数                                            | 才申报<br>申振通知 ☑ 我的申报<br>人中心<br>移改资料 € 我的收藏 |
|                                        |                                             |                                                   |                        | 交<br>回<br>回                                  | ∃服务<br>图书纠错                              |
| 全国高等<br>分<br>付<br>(纸质<br>者<br>截止日期: 20 | 学校麻醉学专业第五轮规划教<br>教材)<br>224-10-31 报名参加 查普通知 | 全国高等学校麻醉<br>审委员会申报<br><sup>截止日期: 2024-09-25</sup> | 学专业第五届教材评<br>报名参加 查看通知 | 全国高等学校法医学专<br>材 (数字资源)<br>截止日期: 2024-10-31 报 | 业第六轮规划教 更多>><br>各参加 查看道知                 |
| 动态 教材申报 图                              | 图书纠错 读者反馈 个                                 | 人评论 随笔文章                                          | 个人问卷 个人                | 收藏                                           |                                          |
| 我的申报 全部                                | 正在进行 已结束                                    | 暂存已胡                                              | 是交 全部                  | 公告搜索                                         | Q                                        |
| 一人已报名人数                                | 全国高等学校麻醉学<br>规划教材 (纸质教材                     | 堂专业第五轮<br>付) 【 <sup>暫存</sup>                      | 已报名人数                  | 全国高等学校 限<br>教材评审委员会                          | 麻醉学专业第五届<br>≷申报 <mark>■露</mark>          |
| 修改申报表 删除申报表                            | 截止日期: 2024-10-31                            |                                                   | 修改申报表删除申报表             | 截止日期:2024-0                                  | 19-25                                    |

**第五步 提交与下载。**申报表全部填写完成并确认无误后,点击页面 下方的"提交",您的申报表就提交到您所选择的"申报单位"的教 务相关部门,并处于该部门管理员待审核阶段。提交成功后也可将申 报表进行"下载"保存。

| 2 主编学术专著情况(选填) |             |         |      |        |    |    |  |  |  |
|----------------|-------------|---------|------|--------|----|----|--|--|--|
| 专著名称           | 专荟发表日期      | 出版方式    | 出版单位 | 出版时间   | 备注 | 添加 |  |  |  |
| -              | ③ 专著发表日期    | ●公费 ○自费 | -    | ③ 出版时间 | -  | +  |  |  |  |
| 编写内容意向 (选填)    | 编写内容意向 (选填) |         |      |        |    |    |  |  |  |
| -              |             |         |      |        |    |    |  |  |  |
|                |             |         |      |        |    | 11 |  |  |  |
| 请选择您的申报单位      |             |         |      |        |    |    |  |  |  |
| *申报单位: 海军军医大学  |             |         |      |        |    |    |  |  |  |
|                |             |         |      |        |    |    |  |  |  |
|                |             | 提交      | 暂存   |        |    |    |  |  |  |

第六步 教材申报进度查询。申报表提交后,在首页"教材申报"版

块点击"我的申报",在弹出的页面点击"申报进度查询",即可查看申报进度。个人申报表经院校教务部门负责人在线审核通过后,自动提交至人卫社,如个人信息提交后有需要更改的,可联系申报所在院校负责人退回本人修改。

| APC教<br>medu.pmph.com                                                                                                    | 首页                     | 读书 文]                        | 置 图书/文章      | Q                                                              | )                                              | 您好, 退出                                                                                                    | •         |  |
|----------------------------------------------------------------------------------------------------|------------------------|------------------------------|--------------|----------------------------------------------------------------|------------------------------------------------|----------------------------------------------------------------------------------------------------|-----------|--|
| <b>人卫と</b><br>助力教育<br>资源共享                                                                                                    | <b>次</b><br>互联团<br>多方打 | ī通<br>t赢                     | Ę            |                                                                | <ul> <li>院校</li> <li>学生</li> <li>教师</li> </ul> | <ul> <li>教材申报</li> <li>□ 申报通知</li> <li>○ 中报通知</li> <li>○ □ 修改资料</li> <li>○ □ 修改资料</li> <li>○ □ 日</li> <li>○ □ 日</li></ul> | 我的申报 我的收藏 |  |
| 动态 教材申报 图=<br>                                                                                                    | 的错 词                   | 读者反馈                         | 人评论 随笔       | 文章 个人问卷 个人                                                     | 、收藏                                            |                                                                                                    |           |  |
| 我的申报全部                                                                                                    | 正在进行                   | 已结束                          | 暂存           | 已提交全部                                                          | 公告搜索                                           |                                                                                                    | Q         |  |
| 日本の日本の日本の日本の日本の日本の日本の日本の日本の日本の日本の日本の日本の日                                                                                                    | 全国高等<br>规划教林<br>截止日期:  | 等学校麻醉<br>才(纸质教<br>2024-10-31 | 学专业第五轮<br>材) | <ul><li>一人</li><li>己报名人数</li><li>修改申报表</li><li>删除申报表</li></ul> | 全国高等学<br>教材评审委<br>截止日期:20                      | <sup>2</sup> 校麻醉学专业<br>会会申报 ▲<br>124-09-25                                                                                                    | 育五届       |  |
| 个人中心 > 教材申报 > 申报进度<br>全国高等学校麻醉学专业第五轮规                                                                                                    | 划数材 (纸质教               | 7材)                          |              |                                                                |                                                |                                                                                                    |           |  |
| ●       2024-09-13 14:17:35         ●       ●         ●       ●         ●       ●         ●       ●         ●       ●         ●       ●         ●       ●         ●       ●         ●       ●         ●       ●         ●       ●         ●       ●         ●       ●         ●       ●         ●       ●         ●       ●         ●       ●         ●       ●         ●       ●         ●       ●         ●       ●         ●       ●         ●       ●         ●       ●         ●       ●         ●       ●         ●       ●         ●       ●         ●       ●         ●       ●         ●       ●         ●       ●         ●       ●         ●       ●         ●       ●         ●       ●         ●       ● |                        |                              |              |                                                                |                                                |                                                                                                    |           |  |
| 麻醉解剖学海军军医大学                                                                                                    | 审核中                    |                              |              |                                                                |                                                |                                                                                                    |           |  |